1- Inscrire son login et mot de passe

| 3.4.8          | KIWI (cktl)<br>.65 du 20/02/2015 09:29:18 |
|----------------|-------------------------------------------|
| Utilisateur :  | rania.hammiche                            |
| Mot de Passe : |                                           |
| Quitter        | Valider                                   |

| pplication 💥 Adn | iinistration Miss | ion Outils 🍏 I | Editions ? |                  |         |             |             |      |
|------------------|-------------------|----------------|------------|------------------|---------|-------------|-------------|------|
| Numéro :         | Etat :            |                |            | Début :          |         |             | A           | 0    |
| Titre : 🔘        |                   |                |            | Fin :            |         |             |             |      |
| ssionnaire : 🔘   |                   |                |            | Motif :          |         |             | *           | . Ei |
| sid. Admin. : 🌘  |                   |                |            |                  |         |             |             |      |
| Corns ·          |                   |                |            |                  |         |             | ÷           |      |
| mplément:        |                   |                |            | Observations :   |         |             |             |      |
| Payeur:          |                   |                |            | Créateur :       |         | Exercice :  | 2016        |      |
|                  |                   |                | 1.0        |                  |         |             |             |      |
| TRAJETS          | BILLETS           | AVANCES        | () ETAT DE | FRAIS / PAIEMENT |         |             |             |      |
|                  |                   |                |            |                  |         |             |             |      |
| Début            | Fin               |                | Zone       |                  | Libelle | Lieu Départ | Lieu Arrive | ée   |
| Début            | Fin               |                | Zone       | Taux :           | Libelle | Lieu Départ | Lieu Arrive | ée   |
| Début            | Fin               |                | Zone       | Taux :           | Libelle | Lieu Départ | Lieu Arrive | ée   |
| Début            | Fin               |                | Zone       | Taux :           | Libelle | Lieu Départ | Lieu Arrive | ée   |
| Début            | Fin               |                | Zone       | Taux :           | Libelle | Lieu Départ | Lieu Arrive | ée   |
| Début            | Fin               |                | Zone       | Taux :           | Libelle | Lieu Départ | Lieu Arrive | ée   |
| Début            | Fin               |                | Zone       | Taux :           | Libelle | Lieu Départ | Lieu Arrive | ée   |
| Début            | Fin               |                | Zone       | Taux :           | Libelle | Lieu Départ | Lieu Arrive | ée   |
| Début            | Fin               |                | Zone       | Taux :           | Libelle | Lieu Départ | Lieu Arrive | ée   |
| Début            | Fin               |                | Zone       | Taux :           | Libelle | Lieu Départ | Lieu Arrive | śe   |
| Début            | Fin               |                | Zone       | Taux :           | Libelle | Lieu Départ | Lieu Arrive | źe   |
| Début            | Fin               |                | Zone       | Taux :           | Libelle | Lieu Départ | Lieu Arrive | śe 📃 |
| Début            | Fin               |                | Zone       | Taux :           | Libelle | Lieu Départ | Lieu Arrive | źe   |

2- Cliquer sur le point d'interrogation pour rechercher un ordre de mission existant

- 3- Rechercher le missionnaire par n° d'ordre de mission (s'il est connu) ou par nom
- 4- Sélectionner la mission et cliquer sur sélectionner

| Filtres de re | echerche          |              | $\sim$      |           |                  |                    |                                              |          |
|---------------|-------------------|--------------|-------------|-----------|------------------|--------------------|----------------------------------------------|----------|
| Exercic       | e : 2016          | ▼ V°:        | Nistionnain | e : zeng  | Créateur :       |                    |                                              |          |
| Titr          | e:                |              |             | 0         | Date :           |                    |                                              | er       |
| Frais         | Missions : 🔘      | * 🕐 AVEC     | ) SANS      |           |                  |                    | MES MISSIONS                                 |          |
| Etat          | Mission : 🔘       | * (i) VALIDE | ANNULEE     | TERMINEE  | CLOTUREE         |                    |                                              |          |
| Etat B        | unétaire ( 🗐      |              |             | SIGNATURE |                  |                    | Charges A Payer                              |          |
| Luco          |                   |              |             |           |                  |                    | -                                            |          |
|               | Zone :            |              |             | •         | Pays :           |                    |                                              |          |
| Ti            | ransport : 👔      |              |             | ▼ Rembour | rsements : *     |                    | *                                            |          |
|               | UB :              | CR :         | SOUS CR :   | C0        | ovention :       | 6                  | Compte                                       |          |
| 5.85          |                   |              | 000 011     |           |                  |                    |                                              | -        |
| Ma            | otif / Observatio | n            |             | Déta      | ail rembst :     |                    | *                                            |          |
| Résultat      | de la recherche   | 1            |             |           |                  |                    |                                              |          |
| Numér         | ro                | Nom          | Prénom      | Etat      | Début            | Fin                | Motif                                        |          |
| 439           | ZENG              | Nom          | XIANYI      | VALIDE    | 15/06/2016 11:15 | 5 15/06/2016 19:30 | Réunion à Reins pour Arcirsucré              |          |
| 430           | ZENG              |              | XIANYI      | VALIDE    | 14/06/2016 07:00 | 14/06/2016 19:00   | Visite de 2 étudiantes en PFE (Hélène Pat    | ard et S |
| 377           | ZENG              |              | XIANYI      | VALIDE    | 02/06/2016 06:00 | 0 04/06/2016 11:25 | Projet Smdtex à Iasi Roumanie                |          |
| 402           | ZENG              |              | XIANYI      | VALIDE    | 31/05/2016 08:00 | 0 02/06/2016 05:59 | Visite de 3 étudiants en PFE chez Adidas à   | Nurem    |
| 321           | ZENG              |              | XIANYI      | PAYEE     | 09/05/2016 07:45 | 09/05/2016 21:00   | Rdv à l'Agence Spatiale Européenne           | -        |
| 63            | ZENG              |              | XIANYI      | VALIDE    | 16/04/2016 10:13 | 3 26/04/2016 10:00 | Réunion consortium ANR IOTFETMOV che         | z les pa |
| 256           | ZENG              |              | XIANYI      | PAYEE     | 12/04/2016 07:45 | 12/04/2016 17:30   | Visite de 2 étudiantes ( Clemence Petit et   | Cleo Mi  |
| 15/           | ZENG              |              | XIANYI      | VALTOE    | 18/02/2016 07:00 | 07/01/2016 18:00   | Visite au saion Premiere vision et d'un etur | Jiant, F |
|               |                   |              |             |           |                  |                    |                                              |          |
|               |                   |              |             |           |                  |                    |                                              |          |

5- Cliquer sur les 2 flèches (bouton orange) si l'on veut changer une information du  $1^{er}$  paragraphe (au-dessus de la ligne rouge).

| Numéro :                                            | 439 Etat:                                                      | VALIDE SIGNATURE                                                                            | Début :                                                                                                    | 15/06/2016                                         | 10:3                                                | 0                                  | 0      |
|-----------------------------------------------------|----------------------------------------------------------------|---------------------------------------------------------------------------------------------|----------------------------------------------------------------------------------------------------|----------------------------------------------------|-----------------------------------------------------|------------------------------------|--------|
| Titre :                                             | OF                                                             | DRE DE MISSION                                                                              | Fin :                                                                                                    | 15/06/2016                                         | 19:3                                                | 0                                  |        |
| Missionnaire : 🚺                                    | ZENG XIANYI                                                    | di Stanistic Stanistic Part Alfondut.                                                       | Motif :                                                                                                    | Réunion à Reins                                    | pour Arcirsu                                        | xé                                 | •      |
| Résid. Admin. : 🚺                                   | Roubaix                                                        |                                                                                             |                                                                                                    |                                                    |                                                     |                                    |        |
| Come                                                |                                                                |                                                                                             |                                                                                                    |                                                    |                                                     |                                    |        |
| Complément :                                        | PROFESSEUR DE                                                  | S UNIVERSITES                                                                               | Observations                                                                                                    |                                                    |                                                     |                                    |        |
| Paveur:                                             | 0                                                              | ENSAIT                                                                                      | Créateur                                                                                                    | Samira DAH                                         | MANI                                                | Evercice · 201                     | 6      |
|                                                     |                                                                |                                                                                             | - Orealdar                                                                                                    | Canala DAL                                         |                                                     | -101000. 201                       | 0      |
|                                                     |                                                                |                                                                                             | where the second second s |                                                    |                                                     |                                    |        |
| TRAJETS<br>Début<br>15/06/2016 11:                  | BILLETS<br>Fin<br>15 15/06/2016 18:                            | AVANCES ETA<br>Zone<br>00 PROVINCE                                                          | T DE FRAIS / PAIEMEN<br>Réuni                                                                                                    | T Libelle                                          | Lieu Dé<br>Roubaix                                  | part Lieu A<br>Reins               | rrivée |
| TRAJETS<br>Début<br>15/06/2016 11:<br>Devise :      | BILLETS<br>Fin<br>15 15/06/2016 18:<br>EUR                     | AVANCES ETA<br>Zone<br>00 PROVINCE                                                          | T DE FRAIS / PAIEMEN<br>Réuni                                                                                                    | T Libelle                                          | Lieu Dé<br>Roubaix                                  | part Lieu A<br>Reins<br>01/01/1999 | rrivée |
| TRAJETS<br>Début<br>15/06/2016 11:<br>Devise :      | BILLETS<br>Fin<br>15 15/06/2016 18<br>EUR                      | AVANCES ETA<br>Zone<br>OO PROVINCE                                                          | T DE FRAIS / PAIEMEN<br>Réun<br>Taux :                                                                                                    | T Libelle                                          | Lieu Dé<br>Roubaix                                  | part Lieu A<br>Reins<br>01/01/1999 | rrivée |
| TRAJETS<br>Début<br>15/06/2016 11:<br>Devise :      | BILLETS<br>Fin<br>15 15/06/2016 18<br>EUR                      | AVANCES C ETA<br>Zone<br>00 PROVINCE<br>0<br>S INDEMNITES                                   | T DE FRAIS / PAIEMEN<br>Réuni<br>Taux :<br>REPAS                                                                                                    | T Libelle                                          | Lieu Dé<br>Roubaix<br>au                            | part Lieu A<br>Reins<br>01/01/1999 | rrivée |
| TRAJETS Début 15/06/2016 11: Devise : NUITS / REPAS | BILLETS<br>Fin<br>15 15/06/2016 18<br>EUR<br>EUR<br>Repas      | AVANCES C ETA<br>Zone<br>OO PROVINCE<br>O<br>S INDEMNITES<br>Gratuits Ac                    | T DE FRAIS / PAIEMEN<br>Réuni<br>REPAS                                                                                                    | Libelle<br>on<br>1.00000000                        | Lieu Dé<br>Roubaix<br>au<br>Iontant                 | part Lieu A<br>Reins<br>01/01/1999 | rrivée |
| TRAJETS Début 15/06/2016 11: Devise : NUTTS / REPAS | BILLETS<br>Fin<br>15 15/06/2016 18<br>EUR<br>EUR<br>Repas<br>0 | AVANCES C ETA<br>Zone<br>O PROVINCE<br>O<br>S MDEMNUTES<br>Gratuits Ac<br>O                 | T DE FRAIS / PAIEMEN<br>Réuni<br>Taux :<br>REPAS<br>Imin Ti<br>0 15.25 €                                                                                                    | T Libelle<br>on<br>1.00000000<br>arif N<br>/ Repas | Lieu Dé<br>Roubaix<br>au<br>au<br>fontant<br>0.00 € | oart Lieu A<br>Reins<br>01/01/1999 | rrivée |
| TRAJETS Début 15/06/2016 11: Devise : NUITS / REPAS | BILLETS<br>Fin<br>15 15/06/2016 18<br>EUR<br>EUR<br>Repas<br>0 | AVANCES C ETA<br>Zone<br>O PROVINCE<br>O<br>S MDEMNUTES<br>Gratuits Ac<br>0                 | T DE FRAIS / PAIEMEN<br>Réuni<br>Taux :<br>REPAS<br>Imin Ti<br>0 15.25 (                                                                                                    | T Libelle<br>on<br>1.00000000<br>arif N<br>i/Repas | Lieu Dé<br>Roubaix<br>au<br>au                      | oart Lieu A<br>Reins<br>01/01/1999 | rrivée |
| TRAJETS Début 15/06/2016 11: Devise : NUITS / REPAS | BILLETS Fin 15 15/06/2016 183 EUR EUR Repas 0                  | AVANCES C ETA<br>Zone<br>O PROVINCE<br>O<br>S MDEMAITES<br>Gratuits Ac<br>0                 | T DE FRAIS / PAIEMEN<br>Réuni<br>Taux :<br>REPAS<br>Jmin T;<br>0 15.25 (<br>NUITS                                                                                                    | T Libelle<br>on<br>1.00000000<br>arif N<br>i/Repas | Lieu Dé<br>Roubaix<br>au<br>Iontant<br>0.00 €       | oart Lieu A<br>Reins<br>01/01/1999 | rrivée |
| TRAJETS Début 15/06/2016 11: Devise : NUITS / REPAS | BILLETS Fin 15 15/06/2016 18 EUR EUR Repas 0 Nuits             | AVANCES C ETA<br>Zone<br>O PROVINCE<br>O<br>S MILEIMUTES<br>Gratuits Ac<br>O<br>Gratuits Ac | T DE FRAIS / PAIEMEN<br>Réuni<br>Taux :<br>Min T;<br>0 15.25 (<br>NUITS<br>Tarif                                                                                                    | T Libelle on 1.00000000 1.00000000 arif Mor        | Lieu Dé<br>Roubaix<br>au<br>Iontant<br>0.00 €       | oart Lieu A<br>Reins<br>01/01/1999 | rrivée |

Tout est modifiable, exceptions faites du nom du missionnaire et du titre (ici : ORDRE DE MISSION).

6- Les champs sont alors dégrisés. La modification peut avoir lieu. (Ici, changement d'heure : 11h15 au lieu de 10h30 – voir page suivante). Cliquer sur la flèche verte pour valider les modifications

| Numero .                                             | 439 Etat : V                                                          | ALIDE SIGNATURE                                                                    | Début:                                                                         | 15/06/2016                                                    | 10:30                          |                                     |   |
|------------------------------------------------------|-----------------------------------------------------------------------|------------------------------------------------------------------------------------|--------------------------------------------------------------------------------|---------------------------------------------------------------|--------------------------------|-------------------------------------|---|
| Titre : [                                            | 0RD                                                                   | RE DE MISSION                                                                      | Fin :                                                                          | 15/06/2016                                                    | 19:30                          |                                     |   |
| Missionnaire :                                       | ZENG XIANYI                                                           |                                                                                    | Motif :                                                                        | Réunion à Reins                                               | pour Arcirsucré                | · ( (                               |   |
| Résid. Admin. :                                      | Roubaix                                                               |                                                                                    |                                                                                |                                                               |                                |                                     | 3 |
| Corps :                                              | PR                                                                    |                                                                                    |                                                                                |                                                               |                                | ÷                                   |   |
| Complément:                                          | PROFESSEUR DES                                                        | UNIVERSITES                                                                        | Observations :                                                                 |                                                               |                                |                                     |   |
| Payeur:                                              | L                                                                     | ENSAIT                                                                             | Créateur :                                                                     | Samira DAH                                                    | MANI Exercic                   | e: 2016                             |   |
| TRAJETS                                              | PTILETE                                                               |                                                                                    | DE ED ATC / DATEMENT                                                           |                                                               |                                |                                     |   |
| TORGETS                                              | UTTE 12                                                               | AVAILED VERT                                                                       | neturato ( serenen)                                                            | 6                                                             |                                |                                     |   |
|                                                      | 1.0.45                                                                |                                                                                    |                                                                                |                                                               |                                |                                     |   |
| Debut<br>15/06/2016 11:                              | Fin<br>15 15/06/2016 18:0                                             | Zone<br>10 PROVINCE                                                                | Ré                                                                             | Libelle                                                       | Lieu Dépar<br>Roubaix          | t Lieu Arrivée<br>Reins             |   |
| Debut<br>15/06/2016 11:<br>Devise :                  | Fin<br>15 15/06/2016 18:0<br>EURO                                     | Zone<br>20 PROVINCE                                                                | Réi                                                                            | Libelle<br>union<br>1.00000000                                | Lieu Dépar<br>Roubaix<br>au 01 | t Lieu Arrivée<br>Reins<br>101/1999 |   |
| Debut<br>15/06/2016 11:<br>Devise :                  | Fin<br>15 15/06/2016 18:0<br>EURO                                     | Zone<br>20 PROVINCE                                                                | Ré<br>Taux :<br>REPAS                                                          | Libelle<br>union<br>1.00000000                                | Lieu Dépar<br>Roubaix<br>au 01 | t Lieu Arrivée<br>Reins<br>/01/1999 |   |
| Debut<br>15/06/2016 11:<br>Devise :                  | Fin<br>15 15/06/2016 18:0<br>EURO<br>TRANSPORTS<br>Repas              | Zone<br>20 PROVINCE                                                                | Ré<br>Taux :<br>REPAS                                                          | Libelle<br>union<br>1.00000000<br>rrif N                      | Lieu Dépar<br>Roubaix<br>au 01 | t Lieu Arrivée<br>Reins<br>/01/1999 |   |
| Debut<br>15/06/2016 11:<br>Devise :                  | Fin<br>15 15/06/2016 18:0<br>EURO<br>TRANSPORTS<br>Repas<br>0         | Zone<br>20 PROVINCE<br>INDEMNITES<br>Gratuits Adm<br>0 0                           | Réi<br>Taux :<br>REPAS<br>in Ta<br>15.25€                                      | Libelle<br>union<br>1.00000000<br>rif M<br>/Repas             | Lieu Dépar<br>Roubaix<br>au 01 | t Lieu Arrivée<br>Reins<br>/01/1999 |   |
| Debut<br>15/06/2016 11:<br>Devise :                  | Fin<br>15 15/06/2016 18:0<br>EURO<br>TRANSPORTS<br>Repas<br>0         | Zone<br>20 PROVINCE                                                                | Ré<br>Taux :<br>REPAS<br>in Ta<br>15.25 €                                      | Libelle<br>union<br>1.00000000<br>rrif M<br>/Repas            | Lieu Dépar<br>Roubaix<br>au 01 | t Lieu Arrivée<br>Reins<br>/01/1999 |   |
| Debut<br>15/06/2016 11:<br>Devise :                  | Fin<br>15 15/06/2016 18:0<br>EURO<br>TRANSPORTS                       | Zone Zone Gratuits Adm O O O                                                       | Rén<br>Taux :<br>REPAS<br>in Ta<br>15.25 €<br>NUITS                            | Libelle<br>union<br>1.00000000<br>rrif M<br>/ Repas           | Lieu Dépar<br>Roubaix<br>au 01 | t Lieu Arrivée<br>Reins<br>/01/1999 |   |
| Debut<br>15/06/2016 11:<br>Devise :<br>NUITS / REPAS | Fin 15 15/06/2016 18:0 EURO EURO Repas 0 Nuits                        | Zone Zone Gratuits Gratuits Adm Gratuits Gratuits                                  | Rén<br>Taux :<br>REPAS<br>in Ta<br>15.25 €<br>NUITS<br>Tarif                   | Libelle<br>union<br>1.00000000<br>rrif N<br>/ Repas           | Lieu Dépar<br>Roubaix<br>au 01 | t Lieu Arrivée<br>Reins<br>/01/1999 |   |
| Debut<br>15/06/2016 11:<br>Devise :<br>NUITS / REPAS | Fin<br>15 15/06/2016 18:0<br>EURO<br>EURO<br>Repas<br>0<br>Nuits<br>0 | Zone<br>Zone<br>VO PROVINCE<br>INDEMNITES<br>Gratuits Adm<br>O O<br>Gratuites<br>O | Réi<br>Taux :<br>REPAS<br>in Ta<br>15.25 €<br>NUITS<br>Tarif<br>100.00 € / Nui | Libelle<br>union<br>1.00000000<br>rif N<br>/Repas<br>Mor<br>t | Lieu Dépar<br>Roubaix<br>au 01 | t Lieu Arrivée<br>Reins<br>/01/1999 |   |

7- Cliquer sur TRAJETS dans la deuxième partie de l'écran, puis sur la ligne du trajet et enfin sur l'onglet TRANSPORT, afin d'ajouter des frais de péage lors de l'utilisation du véhicule de service.

|                                               |                          |                                     |                     |                  |                        |                                                                                             |                                                            | 2                                       |          |
|-----------------------------------------------|--------------------------|-------------------------------------|---------------------|------------------|------------------------|---------------------------------------------------------------------------------------------|------------------------------------------------------------|-----------------------------------------|----------|
| Numéro :                                      | 439                      | Etat :                              | VALIDE              | SIGNATURE        | Débu                   | 15/06/2016                                                                                  | 11:15                                                      |                                         | (        |
| Titre :                                       |                          | C                                   | RDRE DE M           | ISSION           | Fin                    | 15/06/2016                                                                                  | 19:30                                                      | <u> </u>                                | _        |
| issionnaire :                                 | ZENC                     | S XIANYI                            |                     |                  | Moti                   | Réunion à Reins                                                                             | pour Arcirsucré                                            |                                         |          |
| sid. Admin. :                                 | Roub                     | aix                                 |                     |                  |                        |                                                                                             |                                                            |                                         |          |
| Corps :                                       | PR                       |                                     |                     |                  |                        |                                                                                             |                                                            |                                         | <u> </u> |
| omplément :                                   | PROF                     | ESSEUR D                            | ES UNIVERS          | ITES             | Observation            | s:                                                                                          |                                                            |                                         |          |
| Payeur:                                       | 0                        |                                     |                     | ENSAIT           | Créateu                | r: Samira DAHI                                                                              | MANI Exe                                                   | ercice : 2016                           |          |
| TDAIETC                                       |                          |                                     |                     |                  |                        | 17                                                                                          |                                                            |                                         |          |
| TRAJETS                                       | BIL                      | EIS                                 | AVAN                |                  | ETAT DE FRAIS / PAIEME | NI                                                                                          |                                                            |                                         | 400.000  |
| Début                                         |                          | Fin                                 | WEIGHT AT WARDER TO | Zone             | e                      | Libelle                                                                                     | Lieu Départ                                                | t Lieu Arrive                           | ée 🔒     |
|                                               | 1.12 196                 | 00/2010 1                           |                     |                  |                        |                                                                                             |                                                            |                                         |          |
|                                               |                          |                                     |                     |                  |                        |                                                                                             |                                                            |                                         |          |
| Devise :                                      |                          | EU                                  | RO                  |                  | Taux                   | : 1.00000000                                                                                | au                                                         | 01/01/1999                              |          |
| Devise :                                      | s 600 T                  | EU                                  | RO<br>TS            | INDEMNITES       | Taux                   | : 1.00000000                                                                                | au                                                         | 01/01/1999                              |          |
| Devise :                                      | s 65 T                   | EU<br>RANSPOR<br>Transpo            | RO<br>TS            | INDEMNITES       | Taux<br>emarques 1     | : 1.00000000                                                                                | au ntant Kms M                                             | 01/01/1999<br>Iontant Paiement          |          |
| Devise : NUITS / REPA:                        |                          | EU<br>RANSPOR<br>Transpo<br>SERVICE | RO<br>TS            | INDEMNITES       | Taux<br>emarques I     | 1.00000000<br>10ntant Frais Mo<br>0,00                                                      | au ntant Kms M                                             | 01/01/1999<br>Montant Paiement<br>0.000 |          |
| Devise :                                      |                          | EU<br>RANSPOR<br>Transpo<br>SERVICE | RO<br>TS            | INDEMNITES       | Taux<br>emarques I     | : 1.00000000<br>Iontant Frais Mo<br>0.00                                                    | au au ntant Kms M                                          | 01/01/1999<br>Nontant Paiement<br>0.00  |          |
| Devise :                                      | s type                   | EU<br>RANSPOR<br>Transpo<br>SERVICE | RO<br>TS            | INDEMNITES       | marques I              | : 1.00000000<br>Nontant Frais Mo<br>0.00                                                    | au ntant Kms M                                             | 01/01/1999<br>Montant Paiement<br>0.00  |          |
| Devise :                                      | s vehicule de            | EU<br>RANSPOR<br>Transpo<br>SERVICE | RO<br>TS            | INDEMNITES<br>Re | emarques !             | : 1.00000000<br>Nontant Frais Mo<br>0.00<br>Montant Frais                                   | au ntant Kms M                                             | 01/01/1999<br>Montant Paiement<br>0.00  |          |
| Devise : NUITS / REPA:                        | s vehicule de<br>Roubaix | EU<br>RANSPOR<br>Transpo<br>SERVICE | RO<br>TS            | INDEMNITES<br>Re | emarques !             | : 1.00000000<br>Nontant Frais Mo<br>0.00<br>Montant Frais<br>Montant Kms                    | au<br>Intant Kms M<br>0.00                                 | 01/01/1999<br>fontant Paiemett<br>0.00  |          |
| Devise :<br>NUITS / REPA:<br>Départ :<br>Nb K | VEHICULE DE<br>Roubaix   | EU<br>RANSPOR<br>Transpo<br>SERVICE | RO<br>TS            | INDEMNITES<br>Re | emarques !             | : 1.00000000<br>Nontant Frais Mo<br>0.00<br>Montant Frais<br>Montant Kms<br>Monnaie         | au<br>Intant Kms M<br>0.00                                 | 01/01/1999<br>fontant Paiemett<br>0.00  |          |
| Devise : NUITS / REPA:                        | S VEHICULE DE Roubaix    | EU<br>RANSPOR<br>Transpo<br>SERVICE | RO<br>TS            | INDEMNITES<br>Re | emarques !             | : 1.00000000<br>Nontant Frais Mo<br>0.00<br>Montant Frais<br>Montant Kms<br>Monnaie<br>Taux | au<br>Intant Kms M<br>0.00<br>I<br>EURO<br>I<br>1.00000000 | 01/01/1999<br>fontant Paiemett<br>0.00  |          |

8- Cliquer sur le + pour ajouter une ligne (à savoir les frais de péage)

9- Cliquer sur PEAGE autoroute puis indiquer le montant du péage. Cliquer sur Valider

| Libelle              | Départ :        |        | Arr       | ivée :    |        |
|----------------------|-----------------|--------|-----------|-----------|--------|
| BUS                  |                 | 100    |           |           |        |
| ESSENCE              | Kms             | 0      |           |           |        |
| METRO                | Manhauk Faula   |        |           |           |        |
| MOTOCYCLETTE         | Montant Frais : | 21     |           |           |        |
| PARKING              | Classe SNCF :   |        |           |           |        |
| PEAGE autoroute      | Remarques       |        |           |           |        |
|                      |                 |        |           |           |        |
| VEHICULE DE LOCATION | 1<br>1          |        |           |           |        |
| VEHICULE DE SERVICE  | Immatriculation | Marque | Puissance | Compagnie | Police |
| VEHICULE TARIF SNCF  | -               |        |           |           |        |
| VELOMOTEUR           | -               |        |           |           |        |
|                      |                 |        |           |           |        |
|                      |                 |        |           |           |        |
|                      |                 |        |           |           |        |
|                      |                 |        |           |           |        |
|                      |                 |        |           |           |        |
|                      |                 |        |           |           |        |
|                      |                 |        |           |           |        |
|                      |                 |        |           |           |        |
|                      |                 |        |           |           |        |
|                      |                 |        |           |           |        |
|                      |                 |        |           |           |        |
|                      |                 |        |           |           |        |
|                      | V2              |        |           |           |        |
|                      |                 |        |           |           |        |
|                      |                 |        |           |           |        |
|                      |                 |        |           |           |        |
|                      |                 |        |           |           |        |
|                      |                 |        |           |           |        |
|                      |                 |        |           |           |        |

## 10- Cliquer sur l'onglet ETAT DE FRAIS / PAIEMENT. Vérifier les montants dépensés et cliquer sur ETAT DE FRAIS

| Numéro :                                                             | 439                                                         | Etat: VALIDE                                                                                                    | SIGNATURE                                                                                    |                                                       | Début:                                                                      | 15/06/2016                                                           |                                                                 | 11:15   |                                                                                     |                                                                                            | 0                                      |
|----------------------------------------------------------------------|-------------------------------------------------------------|----------------------------------------------------------------------------------------------------|----------------------------------------------------------------------------------------------|-------------------------------------------------------|-----------------------------------------------------------------------------|----------------------------------------------------------------------|-----------------------------------------------------------------|---------|-------------------------------------------------------------------------------------|--------------------------------------------------------------------------------------------|----------------------------------------|
| Titre ·                                                              |                                                             |                                                                                                    | MICCION                                                                                      |                                                       | Fin :                                                                       | 15/06/2016                                                           |                                                                 | 19:30   |                                                                                     |                                                                                            |                                        |
| liceionnaire :                                                       |                                                             |                                                                                                    | MISSION                                                                                      |                                                       | Motif B                                                                     | Péunion à Rei                                                        | ne nour Arc                                                     | irsucrá |                                                                                     | *                                                                                          |                                        |
| mooronnane.                                                          | ZEN                                                         | 3 XIANYI                                                                                                    |                                                                                              |                                                       | 11211.1                                                                     | countrie rech                                                        | no podrivac                                                     | 100010  |                                                                                     |                                                                                            | 0                                      |
| ésid. Admin. :                                                       | Rout                                                        | aix                                                                                                    |                                                                                              |                                                       |                                                                             |                                                                      |                                                                 |         |                                                                                     |                                                                                            |                                        |
| Corps :                                                              | PR                                                          |                                                                                                    |                                                                                              |                                                       |                                                                             |                                                                      |                                                                 |         |                                                                                     | *                                                                                          |                                        |
| complément :                                                         | PROF                                                        | ESSEUR DES UNIVER                                                                                                    | SITES                                                                                        | Obse                                                  | rvations :                                                                  |                                                                      |                                                                 |         |                                                                                     |                                                                                            | ß                                      |
| Payeur:                                                              | 0                                                           | È I                                                                                                    | ENSAIT                                                                                       | C                                                     | Créateur :                                                                  | Samira D/                                                            | AHMANI                                                          | Exerci  | ce : 20*                                                                            | 16                                                                                         | 1.0                                    |
|                                                                      |                                                             |                                                                                                    |                                                                                              |                                                       |                                                                             |                                                                      |                                                                 |         | SCOLUMN STREET                                                                      |                                                                                            |                                        |
| TRAJETS                                                              | BIL                                                         | LETS AVA                                                                                                    | NCES 💽                                                                                       | ETAT DE FRAIS /                                       | PAIEMENT                                                                    | )                                                                    |                                                                 |         |                                                                                     |                                                                                            |                                        |
|                                                                      | Lione Budo                                                  | átaira Achat                                                                                                    | Imput I                                                                                      | Mode Eve                                              | MICENG                                                                      | Total REMB                                                           | Canal                                                           | Conv    | %                                                                                   | Etat                                                                                       |                                        |
| 2016 SAIC / L                                                        | B-SAIC / SA                                                 | IC-CC-ARCL 02.7                                                                                                    | 62561                                                                                        | 30 1599                                               | 31.00                                                                       | 31.00                                                                | 16                                                              | 1       | 100.0                                                                               | LIOUID                                                                                     |                                        |
| 2016 SAIC / U                                                        | 1599                                                        | 46.25 € 17/06/                                                                                                    | 62561<br>2016                                                                                | 30 1599                                               | 31.00                                                                       | 31.00                                                                | Libellé Action                                                  | 1       | 100.0<br>%                                                                          | LIQUID                                                                                     | E                                      |
| 2016 SAIC / U<br>Eng :<br>Dispo :1                                   | IB-SAIC / SA<br>1599  <br>190,12 €                          | 46.25 € 17/06/                                                                                                    | 2016                                                                                         | 30 1599                                               | 31.00<br>Action<br>104                                                      | 31.00<br>Recherche                                                   | )<br>Libellé Action                                             | 1       | 100.0<br>%<br>100                                                                   | LIQUIDI<br>Monta                                                                           | EE<br>nt<br>1.00                       |
| 2016 SAIC/L<br>Eng:<br>Dispo: 1                                      | 1999  <br>1993  <br>190,12 €                                | 46.25 € 17/06/                                                                                                    | 62561                                                                                        | 30 1599                                               | 31.00                                                                       | 31.00<br>Recherche                                                   | )<br>Libellé Action                                             | n<br>A  | 100.0<br>%<br>100                                                                   | LIQUID<br>Monta<br>) 3:<br>BUDGETA                                                         | EE<br>nt<br>LOO<br>IRE                 |
| 2016 SAIC / U<br>Eng :<br>Dispo : 1                                  | 199. 2009<br>18-SAIC / SA<br>1599  <br>190,12 €<br>Trajet   | 2011 C-CC-ARCI 02.7<br>46.25 € 17/06/<br>DET<br>Zone                                                                                                    | 62561<br>2016                                                                                | 30 1599<br>CAP<br>RSEMENTS<br>Paiement                | 31.00<br>Action<br>104<br>Observ                                            | 31.00<br>Recherche<br>ations                                         | )<br>Libellé Action<br>Montant                                  | A       | 100.0<br>%<br>100<br>40NTANT 1                                                      | Montai<br>) 3:<br>BUDGETA                                                                  | EE<br>nt<br>1.000<br>IRE               |
| 2016 SAIC / L<br>Eng :<br>Dispo : 1<br>Réunion                       | Ig. 2009<br>18-SAIC / SA<br>1599   _<br>190,12 €<br>Trajet  | 2011 C-CC-ARCI 02.7<br>46.25 € 17/06/<br>DET<br>Zone<br>PROVINCE<br>DPOVINCE                                                                                                    | 2016<br>All. DES REMBOU<br>Type<br>NUITS                                                     | 30 1599<br>CAP<br>RSEMENTS<br>Paiement                | 31.00<br>Action<br>104<br>Observ<br>0 Nu                                    | 31.00<br>Recherche<br>ations                                         | Libellé Action<br>Montant<br>0.00                               | 1       | 100.0<br>%<br>100<br>40NTANT 1<br><b>3</b> J                                        | LIQUID<br>Monta<br>3<br>BUDGETA<br>1.00                                                    | EE<br>nt<br>L.00<br>IRE                |
| 2016 SAIC / L<br>Eng :<br>Dispo : 1<br>Réunion<br>Réunion<br>Réunion | 1999  <br>1999  <br>190,12 €<br>Trajet                      | 46.25 € 17/06/<br>2010<br>46.25 € 17/06/<br>2010<br>2010<br>2010<br>2010<br>2010<br>2010<br>2010<br>2010<br>2010<br>2010<br>2010<br>2010<br>2010<br>2010<br>2010<br>2017<br>2017<br>201 | 2016<br>All DES REMBOU<br>TAIL DES REMBOU<br>Type<br>NUITS<br>REPAS<br>TRANSPOR              | 30 1599 CAP RSEMENTS Paiement TS                      | 31.00<br>Action<br>104<br>Observ<br>0 №<br>0 Rej<br>VEHICULE D              | 31.00<br>Recherche<br>ations<br>jits<br>pas<br>E SERVICE             | Libellé Action<br>Montant<br>0.00<br>0.00                       |         | 100.0<br>%<br>100<br>40NTANT 1<br>31<br>40NTANT                                     | LIQUIDI<br>Montai<br>) 3:<br>BUDGETA<br>1.00<br>REMBOUR                                    | EE IIIIIIIIIIIIIIIIIIIIIIIIIIIIIIIIIII |
| 2016 SAIC / L<br>Eng :<br>Dispo : 1<br>Réunion<br>Réunion<br>Réunion | 1999  <br>1999  <br>190,12 €<br>Trajet                      | 46.25 € 17/06/<br>46.25 € 17/06/<br>DET<br>Zone<br>PROVINCE<br>PROVINCE<br>PROVINCE<br>PROVINCE                                                                                                    | Call DES REMBOU<br>TAIL DES REMBOU<br>Type<br>NUITS<br>REPAS<br>TRANSPOR<br>TRANSPOR         | 30 1599 30 CAP RSEMENTS Paiement TS TS TS TS          | 31.00<br>Action<br>104<br>Observ<br>0 Nu<br>0 Rej<br>VEHICULE D<br>PEAGE au | ations<br>its<br>pas<br>E SERVICE<br>itoroute                        | )<br>Libellé Action<br>Montant<br>0.00<br>0.00<br>0.00<br>31.00 |         | 100.0<br>%<br>100<br>40NTANT 1<br>31<br>40NTANT<br>31                               | LIQUID<br>Monta<br>) 3<br>BUDGETA<br>1.00<br>REMBOUR                                       | EE<br>nt<br>LOO<br>IRE                 |
| 2016 SAIC / L<br>Eng :<br>Dispo : 1<br>Réunion<br>Réunion<br>Réunion | Igr. Eddy<br>IB-SAIC / SA<br>1599                           | 46.25 €         17/06/           46.25 €         17/06/           DET         Zone           PROVINCE         PROVINCE           PROVINCE         PROVINCE           PROVINCE         PROVINCE                                                                                                    | All DES REMBOU<br>Type<br>NUITS<br>REPAS<br>TRANSPOR<br>TRANSPOR                             | 30 1599 30 CAP RSEMENTS: Paiement TS TS               | 31.00<br>Action<br>104<br>Observ<br>0 №<br>0 Rej<br>VEHICULE D<br>PEAGE au  | 31.00<br>Recherche<br>ations<br>its<br>pas<br>E SERVICE<br>itoroute  | )<br>Libellé Action<br>Montant<br>0.00<br>0.00<br>31.00         |         | 100.0<br>%<br>100<br>40NTANT I<br>31<br>40NTANT<br>31<br>ETAT BU                    | LIQUID<br>Monta<br>) 3:<br>BUDGETA<br>2.00<br>REMBOUR<br>2.00<br>DGETAIRE                  |                                        |
| 2016 SAIC / L<br>Eng :<br>Dispo : 1<br>Réunion<br>Réunion<br>Réunion | 1999   [<br>1999 ] [<br>190,12 €<br>Trajet                  | Libellé                                                                                                    | AIL DES REMBOU<br>TAIL DES REMBOU<br>Type<br>NUITS<br>REPAS<br>TRANSPOR<br>TRANSPOR          | 30 1599 30 1599 CAP RSEMENTS Paiement TS TS Dépense / | 31.00<br>Action<br>104<br>Observ<br>0 Nu<br>0 Rej<br>VEHICULE D<br>PEAGE au | 31.00<br>Recherche<br>ations<br>jits<br>pas<br>E SERVICE<br>itoroute | Libellé Action<br>Montant<br>0,00<br>0,00<br>31,00<br>Montant   |         | 100.0<br>%<br>100<br>40NTANT 1<br>31<br>40NTANT<br>31<br>ETAT BU<br>SIGN            | LIQUID<br>Monta<br>BUDGETA<br>8.00<br>REMBOUR<br>1.00<br>DGETAIRE<br>ATURE                 | EE<br>nt<br>L.00<br>IRE                |
| 2016 SAIC / L<br>Eng :<br>Dispo : 1<br>Réunion<br>Réunion<br>Réunion | 1999  <br>1993  <br>190,12 €<br>Trajet                      | Adat<br>IC-CC-ARCI 02.7<br>46.25 € 17/06/<br>20ne<br>PROVINCE<br>PROVINCE<br>PROVINCE<br>PROVINCE<br>PROVINCE<br>PROVINCE<br>PROVINCE<br>PROVINCE<br>PROVINCE<br>PROVINCE                                                                                                    | Anjet 1<br>62561<br>2016<br>All DES REMBOU<br>Type<br>NUITS<br>REPAS<br>TRANSPOR<br>TRANSPOR | 30 1599 30 1599 CAP RSEMENTS Paiement TS TS Dépense , | 31.00<br>Action<br>104<br>Observ<br>0 Nu<br>0 Rej<br>VEHICULE D<br>PEAGE au | 31.00<br>Recherche<br>ations<br>jits<br>pas<br>E SERVICE<br>itoroute | Libellé Action<br>Montant<br>0.00<br>0.00<br>31.00<br>Montant   |         | 100.0<br>%<br>100<br>40NTANT<br>31<br>40NTANT<br>31<br>ETAT BU<br>SIGN<br>RDRE DE M | LIQUID<br>Monta<br>BUDGETA<br>8.00<br>REMBOUR<br>1.00<br>DGETAIRE<br>ATURE<br>MISSION      |                                        |
| 2016 SAIC / L                                                        | Igne bodg<br>IB-SAIC / SA<br>1599   [<br>190,12 €<br>Trajet | Libellé         ROIRC                                                                                                    | All DES REMBOU<br>TAIL DES REMBOU<br>Type<br>NUITS<br>REPAS<br>TRANSPOR<br>TRANSPOR          | 30 1599 30 1599 CAP RSEMENTS Palement TS TS Dépense , | 31.00<br>Action<br>104<br>Observ<br>0 NL<br>0 Rep<br>VEHICULE D<br>PEAGE au | 31.00<br>Recherche<br>ations<br>iits<br>pas<br>E SERVICE<br>itoroute | Libellé Action<br>Montant<br>0.00<br>0.00<br>31.00<br>Montant   |         | 100.0<br>%<br>100<br>40NTANT<br>31<br>40NTANT<br>31<br>ETAT BU<br>SIGN<br>RDRE DE M | LIQUID<br>Monta<br>3<br>BUDGETA<br>8.00<br>REMBOUG<br>1.00<br>DGETAIRE<br>MISSION<br>FRAIS |                                        |

## 11- Imprimer l'état de frais, le signer et le soumettre à signature auprès du « directeur de CR »

| atFrais_mission.pdf -                                                                            | Adobe Acroba                                                                                                    | t Reader DC                        | - Bear                                                                                                    | -                                                | -                  |                                        |                                         |   |                           | - 0 <b>- X</b>                       |
|--------------------------------------------------------------------------------------------------|----------------------------------------------------------------------------------------------------|------------------------------------|----------------------------------------------------------------------------------------------------|--------------------------------------------------|--------------------|----------------------------------------|-----------------------------------------|---|---------------------------|--------------------------------------|
| er <u>E</u> dition <u>A</u> fficha                                                               | age Fe <u>n</u> être                                                                                                    | A <u>i</u> de                      |                                                                                                    |                                                  |                    |                                        |                                         |   |                           |                                      |
| igine Outils                                                                                     | 5 Etat                                                                                                    | Frais_mission.p                    | df ×                                                                                                    |                                                  |                    |                                        |                                         |   |                           | (                                    |
|                                                                                                  | Q                                                                                                    | ) 🕘 1                              | /1                                                                                                    | 1                                                | $\ominus$ $\oplus$ | 75,4%                                  |                                         | ÷ | Ţ<br>↓                    | Q                                    |
| ensait                                                                                           | Min                                                                                                    | istère de l'En                     | seignemen<br>EN                                                                                                   | t Supérie<br>NSAIT                               | eur et de la       | a Recherc                              | he                                      |   | Commenta Remplir et       | iire<br>sianer                       |
|                                                                                                  | ETA                                                                                                    | T DE LIQUI                         | DATION DE                                                                                                    | ES FRAI                                          | S DE DEP           | LACEME                                 | T                                       |   | 100                       | - 0                                  |
| Début 1<br>Fin 1<br>Exercice 2<br>Motif F<br>Rembourseme<br>PROVINCE -<br>Roubaix => R<br>Transj | 15/06/2016 11:1<br>15/06/2016 19:3<br>2016<br>Réunion à Reins<br>ent des traje<br>Du 15/06/2010<br>leins Réunion<br>port : 0,00<br>port : 31,0 |                                    | PRO<br>PRO<br>PRO<br>N<br>Roub<br>PRO<br>ENS/<br>016 18:00<br>ULE DE SERVI<br>Roubaix =<br>c1 (5 CV)<br>autoroute | FESSEUR I<br>vaix<br>AIT<br>CE<br>=> Reins: 0 km | s                  | ITES                                   | EURO                                    | E |                           |                                      |
| Informations I                                                                                   | budgétaires                                                                                                    |                                    |                                                                                                    |                                                  |                    |                                        |                                         |   |                           |                                      |
| Ligne budgéta                                                                                    | aire Crédit                                                                                                    | Mode<br>paiem. Imputation          | Code<br>analytique                                                                                                | Destination                                      | Eng. / Exercice    | Montant Eng.                           | Montant<br>Remb.                        |   |                           |                                      |
| UB-SAIC / SAIC-CC-<br>ARCIRSUCRE / SAIC-<br>ARCIRSUCRE-FM                                        | -CC- 10                                                                                                    | 30 62561                           | Cardon and Second                                                                                                 | 104                                              | 1599 (2016)        | 31,00€                                 | 31,00€                                  |   |                           |                                      |
| RIB / IBAN :                                                                                     | BNPAF<br>Titulaire                                                                                                    | RPPXXX - FR76 :<br>e : Zeng xianyi | 000 4016 9800                                                                                                    | 0 <mark>0072 234</mark> 0                        | 471                |                                        |                                         |   |                           |                                      |
| Montant budg                                                                                     | étaire                                                                                                    | 3 <mark>1,00</mark> €              |                                                                                                    | Rembou                                           | rsement            |                                        | 31,00€                                  |   |                           |                                      |
| Fait à Roubaix, le<br><i>L'interessé(e)</i><br>M. XIANYI ZENG                                    | 22/06/2016                                                                                                    | Le directeu                        | r de C.R.                                                                                                    |                                                  | L'o                | rdonnateur c                           | u délégué(e)                            |   | Stocker et parta<br>Docur | nger les fichiers dans<br>nent Cloud |
|                                                                                                  |                                                                                                    |                                    |                                                                                                    |                                                  | Certifie e         | exact le présent é<br>contrôle des pie | at de frais après<br>ces justificatives | Ŧ | En s                      | avoir plus                           |